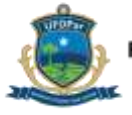

Universidade Federal do Delta do Parnaíba

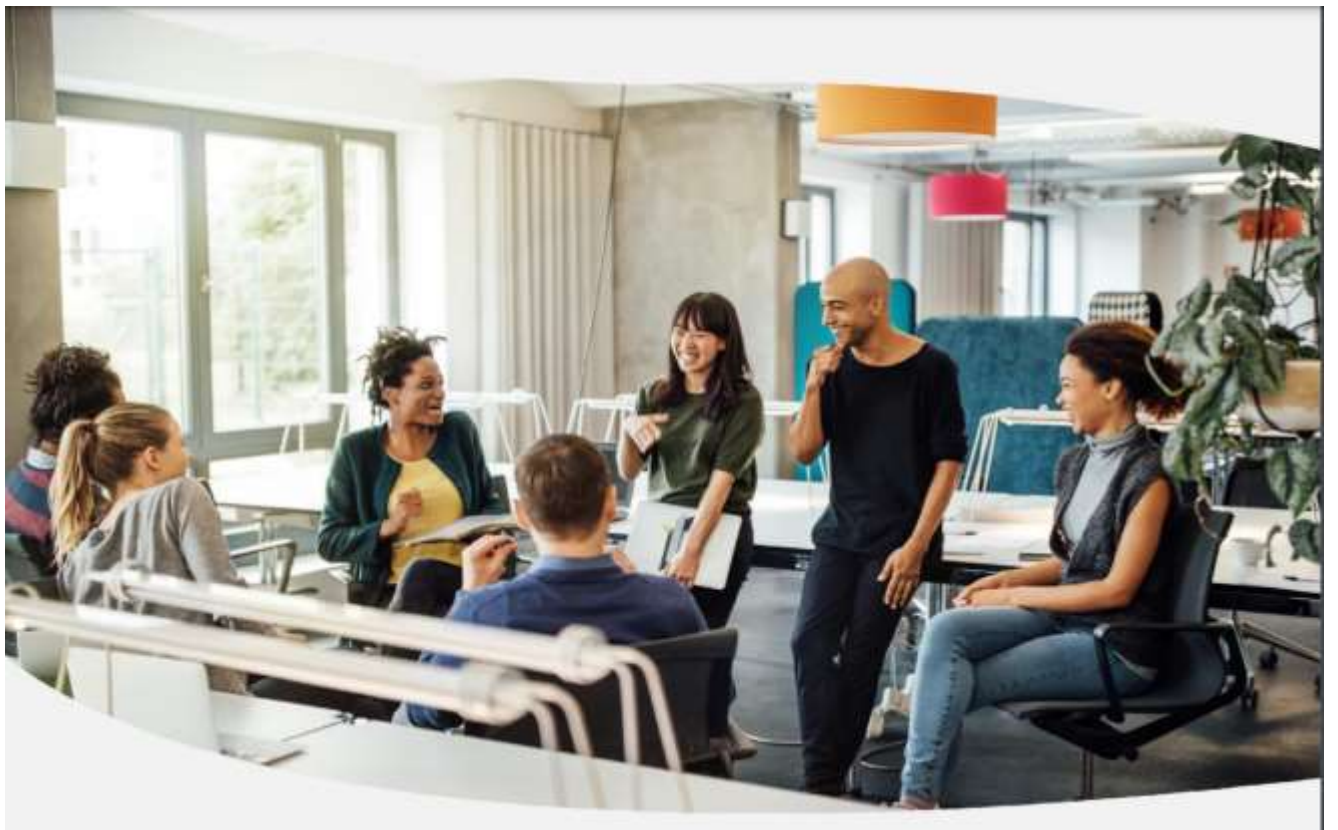

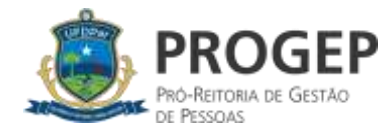

## TUTORIAL

Registro no SIPEC das necessidades de desenvolvimento levantadas pelo servidor representante

| govor                      |                                    | 100                                                                                                    | DOM/WIND ISSNO-660 | ACESSO À INFORMAÇÃO  | PAITICIPE | LEGISLAÇÃO      | ÓRGÃOS DO GOV     | CRIMO 🚿   |
|----------------------------|------------------------------------|----------------------------------------------------------------------------------------------------|--------------------|----------------------|-----------|-----------------|-------------------|-----------|
|                            | Você gostaria d<br>(ou unidade) PR | Você gostaria de acessar a área de Eventos ou a área de Representa<br>(ou unidade) PRÓ-REITORIA DE GESTÃO DE PESSOAS? |                    | tante PDP do Órgão 🚿 |           | *               |                   | Ş         |
|                            | Porta<br>Ministério da Econo       |                                                                                                    | EVE                | NTOS PDP             | 1         |                 |                   |           |
|                            |                                    |                                                                                                    |                    |                      |           |                 | Ce                | ntral Sip |
| CÉESTÁ AQUI: PÁGINA INIC   |                                    |                                                                                                    |                    |                      |           |                 |                   |           |
|                            |                                    |                                                                                                    |                    |                      |           |                 |                   |           |
| Próximos Eventos           | 3                                  |                                                                                                    |                    |                      | res       | ultados por pág | gina: 50          | >         |
| Próxímos Eventos<br>Evento | Realização                         | Cidade                                                                                                    | UF                 |                      | res       | ultados por pág | gina: 50<br>Ações | ~         |

## Servidor, ao entrar no portal SIPEC, acesse a área de servidor representante PDP (passo 1)

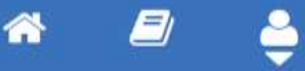

**Central Sipec** 

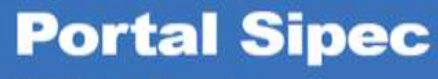

Ministério da Economia

|                                       |                                 | and the state of the state of t |                                     |                                          |                                                           |
|---------------------------------------|---------------------------------|----------------------------------------------------------------------------------------------------|-------------------------------------|------------------------------------------|-----------------------------------------------------------|
| Ola                                   |                                 | ), seja bem vindo ao PD                                                                                                    | IP1                                 |                                          |                                                           |
| Para aces                             | isar aos Guias e orier          | ntações sobre o Plano de Desenv                                                                                                    | olvimento de Pessoas, Central de Co | nteúdos: clique aqui                     |                                                           |
|                                       |                                 |                                                                                                    |                                     |                                          |                                                           |
|                                       |                                 |                                                                                                    |                                     |                                          |                                                           |
|                                       |                                 |                                                                                                    |                                     |                                          |                                                           |
| o Eiltro                              |                                 |                                                                                                    |                                     |                                          |                                                           |
| o Filtra                              | ar                              |                                                                                                    |                                     |                                          | Clique para expandir/                                     |
| Q Filtra                              | ar                              |                                                                                                    |                                     |                                          | Clique para expandir/o                                    |
| Q Filtra                              | ar                              |                                                                                                    |                                     |                                          | Clique para expandir/o                                    |
| q Filtra                              | ar (<br>2                       |                                                                                                    |                                     |                                          | Clique para expandir/o                                    |
| Q Filtra                              | ar                              |                                                                                                    |                                     |                                          | Clique para expandir/o                                    |
| <b>q Filtra</b><br>Plano de           | ar<br>e Desenvolviment          | to de Pessoas                                                                                                    |                                     |                                          | Clique para expandir/o                                    |
| <b>q Filtra</b><br>Plano de           | ar<br>e Desenvolviment          | to de Pessoas                                                                                                    |                                     |                                          | Clique para expandir/o                                    |
| <b>q Filtra</b><br>Plano de           | ar<br>e Desenvolviment          | to de Pessoas                                                                                                    |                                     |                                          | Clique para expandir/o                                    |
| <b>q Filtra</b><br>Plano de           | ar<br>e Desenvolviment          | to de Pessoas                                                                                                    |                                     | result                                   | Clique para expandir/o<br>tados por página: 50            |
| <b>Q</b> Filtra<br>Plano de           | e Desenvolviment                | to de Pessoas                                                                                                    | Data limite para envio ao órgão     | result<br>Data limite para devolução pel | Clique para expandir/o<br>tados por página: 50            |
| <b>q</b> Filtra<br>Plano de<br>Ano do | e Desenvolviment<br>Situação do | to de Pessoas                                                                                                    | Data limite para envio ao órgão     | result<br>Data limite para devolução pel | Clique para expandir/<br>tados por página: 50<br>lo órgão |

Clique na barra azul para expandir/ocultar - canto superior direito (passo 2)

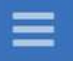

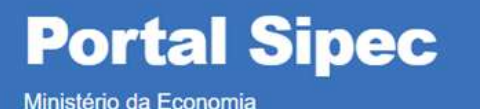

n 🗐 🕴

|    |                                |                                   |                                              |                        | Central Sipe                   |
|----|--------------------------------|-----------------------------------|----------------------------------------------|------------------------|--------------------------------|
|    | VOCÉ ESTÁ AQUI: PÁGINA INICIAL | > PLANO DE DESENVOLVIMENTO DE PES | SOAS                                         |                        |                                |
| *  | Olá                            | , seja bem vindo                  | ao PDP!                                      |                        |                                |
|    | Para acessar aos Guias e       | e orientações sobre o Plano de L  | )<br>esenvolvimento de Pessoas, Central de ( | Conteúdos: clique aqui |                                |
| 47 |                                |                                   |                                              |                        |                                |
|    | Q Filtrar                      |                                   |                                              |                        | Clique para expandir/ocultar 🗄 |
|    |                                | Ano do plano: *                   | 2023                                         | *                      |                                |
| Q  |                                | 3 Situação :                      | Em elaboração                                | •                      |                                |
|    |                                | Órgão:                            | UNIVERSIDADE FEDERAL DO PIAUI                |                        |                                |
| 4  | Q Pesquisar 🥑 L                | impar                             |                                              |                        |                                |

Preencha o ano do plano, situação e órgão com as informações que aparecem na tela (passo 3) e pesquise(passo 4)

| Q Filtrar            |                                    | Clique para expandir/ocultar 🗄 |
|----------------------|------------------------------------|--------------------------------|
| Ano do pla           | no: * 2023                         |                                |
| Situa                | ;ão : Em elaboração                |                                |
| Ór                   | gão: UNIVERSIDADE FEDERAL DO PIAUI |                                |
| Q Pesquisar S Limpar |                                    |                                |
|                      |                                    |                                |

Plano de Desenvolvimento de Pessoas

| Ano do<br>PDP | Situação do<br>plano | Órgão                            | Data limite para envio ao órgão<br>central do SIPEC | Data limite para devolução pelo órgão<br>central do SIPEC | Ações |
|---------------|----------------------|----------------------------------|-----------------------------------------------------|-----------------------------------------------------------|-------|
| 2023          | Em elaboração        | UNIVERSIDADE FEDERAL DO<br>PIAUI | 30/09/2022                                          | 30/11/2022                                                | Q 0   |

Agora clique na figura do lápis para entrar na tela de cadastro das necessidades de desenvolvimento (passo 5)

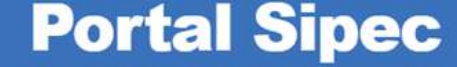

Ministério da Economia

| Gerenciar n | ecessidade |  |         |              |                          |           |
|-------------|------------|--|---------|--------------|--------------------------|-----------|
|             | oooonaaao  |  |         |              |                          |           |
|             |            |  | Represe | entante PDP: |                          |           |
|             |            |  |         | Ano:         |                          |           |
|             |            |  |         |              |                          |           |
| o Filtrar   |            |  |         |              | Clique para expand       | ir/oculta |
| QFiluar     |            |  |         |              | Cilque para expand       | ii/Ocuita |
|             |            |  |         |              |                          |           |
|             |            |  |         |              |                          |           |
| Cadastrar - | H)         |  |         |              |                          |           |
| Cadastrar + |            |  |         |              | resultados por página: 5 | 0         |
| Cadastrar + |            |  |         |              | resultados por página: 5 | 0         |

Clique em cadastrar+(passo 6)

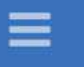

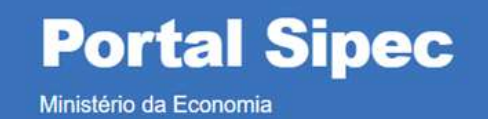

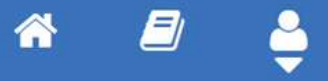

**Central Sipec** 

|    | Representante PDP:<br>Órgão/Unidade:                                                                                 |
|----|----------------------------------------------------------------------------------------------------|
|    | Ano:                                                                                                    |
| ID | ENTIFICAÇÃO GERAL DA NECESSIDADE DE DESENVOLVIMENTO                                                                  |
|    | Essa necessidade estará vinculada à qual unidade? * 📵                                                                |
|    | PRÓ-REITORIA DE GESTÃO DE PESSOAS                                                                                    |
|    | IFS 0.1 - A qual(is) unidade(s) do órgão/da entidade refere-se essa necessidade de desenvolvimento identificada? * 🟮 |
|    | IFS 0.1 - A qual(is) unidade(s) do órgão/da entidade refere-se essa necessidade de desenvolvimento identificada      |

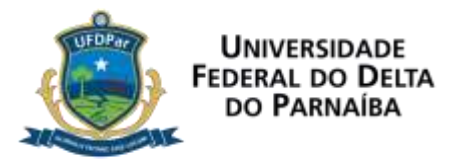

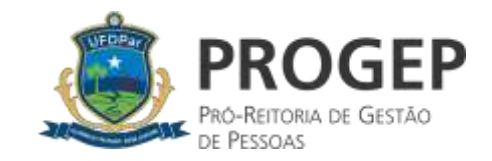

## Servidor, sua participação nesse processo é muito importante!

## Em caso de dúvidas ou sugestões, encaminhar e-mail para cdpufdpar@ufpi.edu.br